# 2024 Jefferson County Fair Online Entry Registration Process

## Website: http://jefferson.fairwire.com

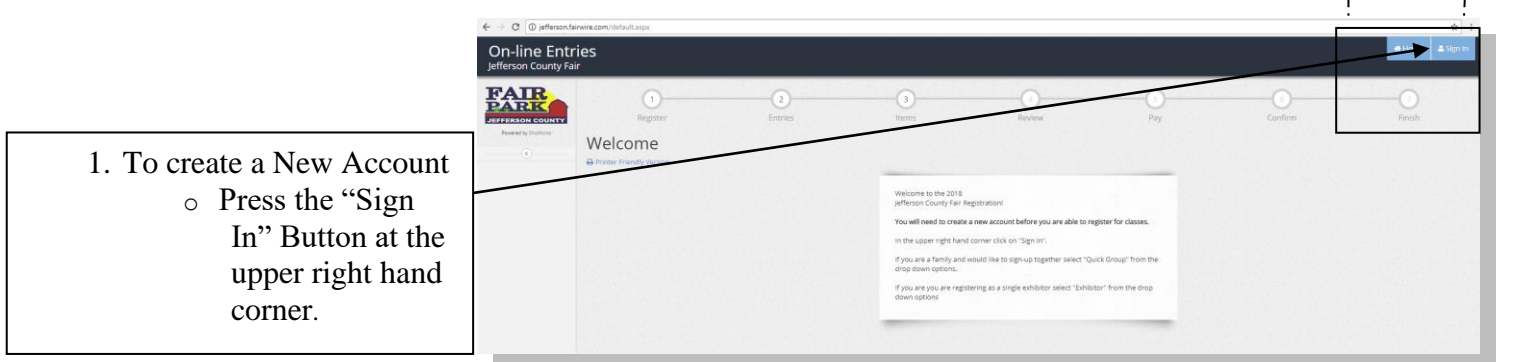

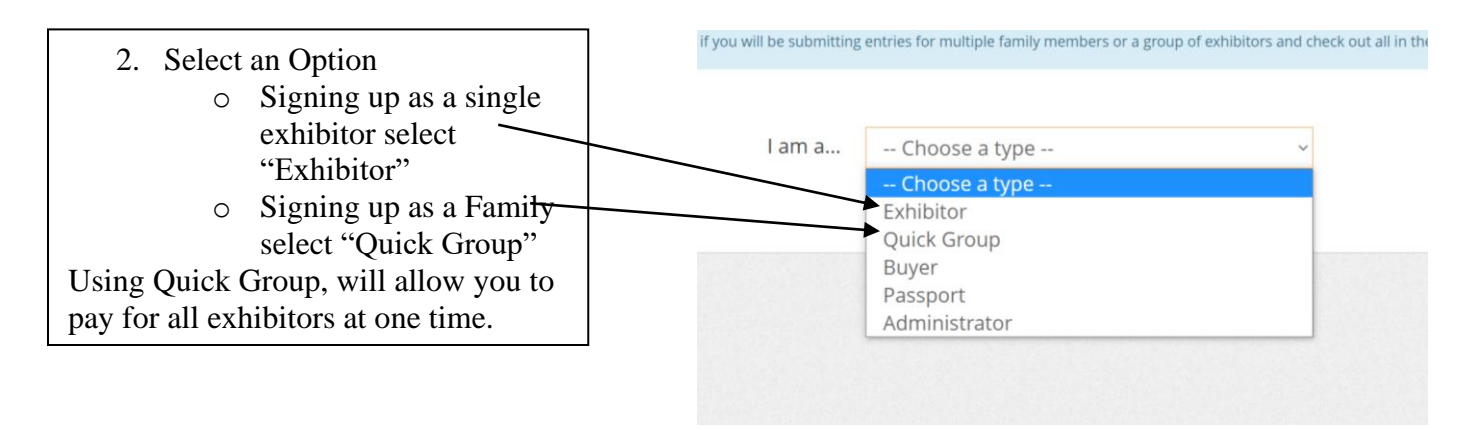

### **Quick Groups Only:**

• Enter a Group Name and select "I am a new group" and click continue.

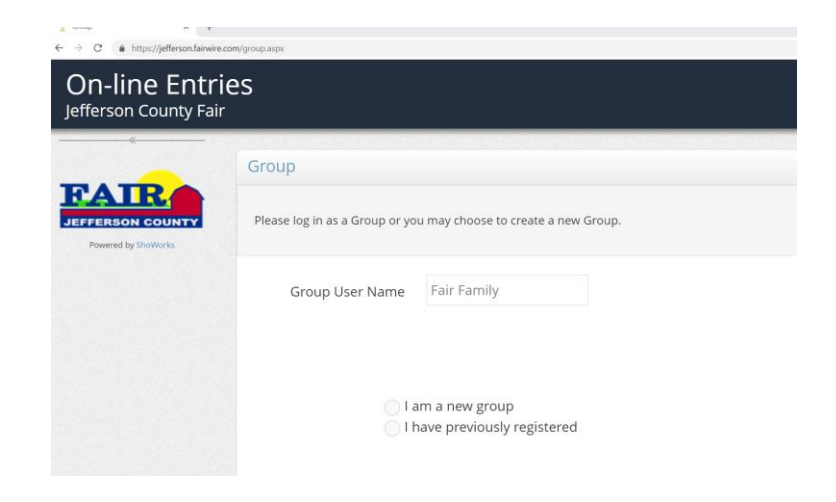

☆ :

|                                | T Group                                                                                 | × +                                                                                                    |                                                                                                    |                                                                                 |
|--------------------------------|-----------------------------------------------------------------------------------------|----------------------------------------------------------------------------------------------------|----------------------------------------------------------------------------------------------------|---------------------------------------------------------------------------------|
|                                | $\leftarrow \rightarrow C$ $\oplus$ https://                                            | //jefferson.fairwire.com/group.aspx                                                                                                    |                                                                                                    |                                                                                 |
|                                | On-line Entri                                                                           | es                                                                                                    |                                                                                                    |                                                                                 |
| • Fill out group information   |                                                                                         | Group                                                                                                    |                                                                                                    |                                                                                 |
| • Thi out group information    | FAIR                                                                                    | Group                                                                                                    |                                                                                                    |                                                                                 |
|                                | JEFFERSON COUNTY                                                                        | Here you can set any defaults for this group.                                                                                                    |                                                                                                    |                                                                                 |
|                                |                                                                                         | Group User Name                                                                                                    | Fair Family                                                                                                    |                                                                                 |
|                                |                                                                                         | Password *                                                                                                    | ·····                                                                                                    |                                                                                 |
|                                |                                                                                         | Re-type Password *                                                                                                    |                                                                                                    |                                                                                 |
|                                |                                                                                         | e-mail (optional)                                                                                                    | fair@ieffersoncountywi.gov                                                                                                    |                                                                                 |
|                                |                                                                                         | Default (lub (optional)                                                                                                    | lefferson County Example Organization                                                                                                    | 1 V                                                                             |
|                                |                                                                                         | Delaur Club (optional)                                                                                                    | Jenerson county Example organization                                                                                                    |                                                                                 |
|                                |                                                                                         |                                                                                                    | Continu                                                                                                    | e <b>→</b>                                                                      |
|                                |                                                                                         |                                                                                                    |                                                                                                    |                                                                                 |
|                                |                                                                                         |                                                                                                    |                                                                                                    |                                                                                 |
|                                |                                                                                         |                                                                                                    |                                                                                                    |                                                                                 |
|                                | - 6                                                                                     |                                                                                                    |                                                                                                    |                                                                                 |
|                                | 25                                                                                      |                                                                                                    |                                                                                                    | el forne Tuello,                                                                |
|                                | Account Information                                                                     |                                                                                                    |                                                                                                    |                                                                                 |
|                                | Welcome Fair Test Group!<br>Please select actions to add<br>while adding entries, you m | exhibitors and entries or review your Group account activities from the buttons be<br>ay use the progress indicator near the top of page (or progress have strated the proce | low. Since you are logged in as a Group, you may also create multiple entries for m<br>and to dick and joing to other locations. You can always cancel the provers by logg | sany exhibitors all in one check-out process. Should you need to correct errors |
|                                |                                                                                         |                                                                                                    |                                                                                                    |                                                                                 |
|                                |                                                                                         | A Youth                                                                                                    | e transactions made by the Concep                                                                                                    |                                                                                 |
|                                |                                                                                         |                                                                                                    | /                                                                                                    |                                                                                 |
|                                |                                                                                         |                                                                                                    |                                                                                                    |                                                                                 |
|                                |                                                                                         |                                                                                                    |                                                                                                    |                                                                                 |
|                                | _                                                                                       |                                                                                                    |                                                                                                    |                                                                                 |
| • To enter an exhibitor select |                                                                                         |                                                                                                    |                                                                                                    |                                                                                 |
| "Begin adding Exhibitor and    |                                                                                         |                                                                                                    | :                                                                                                    |                                                                                 |
| Entries"                       |                                                                                         |                                                                                                    |                                                                                                    |                                                                                 |
|                                |                                                                                         | View/Print transactions made b                                                                                                    | ay this Group 🔶 Begin adding Exhibi                                                                                                    | tors and Entries                                                                |
|                                |                                                                                         |                                                                                                    |                                                                                                    |                                                                                 |
|                                |                                                                                         |                                                                                                    |                                                                                                    |                                                                                 |

# For Exhibitor and Quick Groups:

3. Enter the Exhibitor name and select "This is a new exhibitor"

| ← → C<br>On-line Entr<br>efferson County Fai | https://jefferson.fairwire.com/group.aspx<br>ies<br>r             |
|----------------------------------------------|-------------------------------------------------------------------|
|                                              | Group                                                             |
| Powerd by Shoftenia                          | Please log in es a Group or you may choose to create a new Group. |
|                                              | Group User Name. Fair                                             |
|                                              | • I am a new group 💿 I have previously registered                 |
|                                              | Commun 🔶                                                          |
|                                              |                                                                   |
|                                              |                                                                   |

- 4. Enter all the information for the Exhibitor.
  - Required fields have an Asterisk (\*).
- Only Junior and Future Exhibitors must enter their date of birth.
- Exhibitors showing animals must fill out the Premise ID
- Exhibitors who are selling an animal in the auction please enter your parents' name.

Click Continue

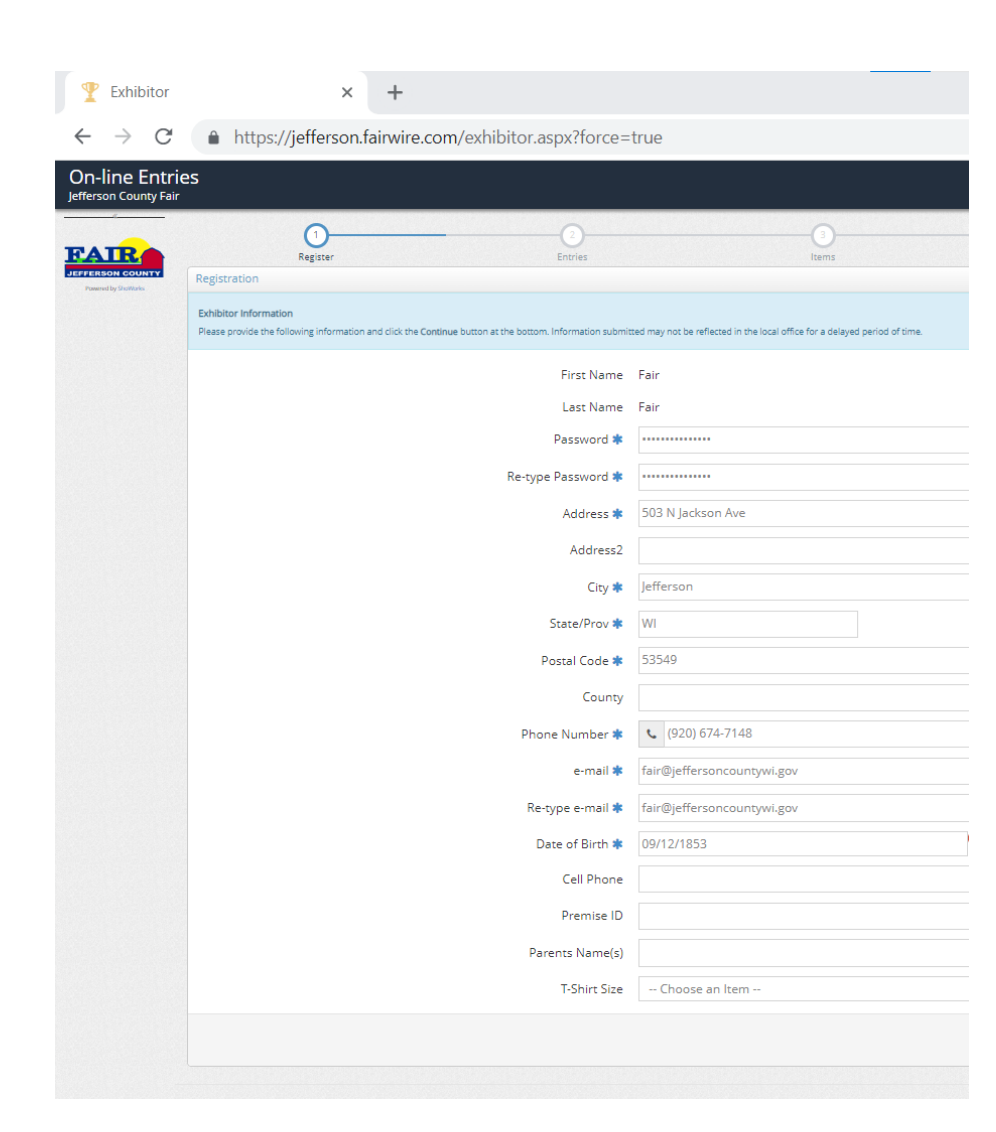

5. Select a Department

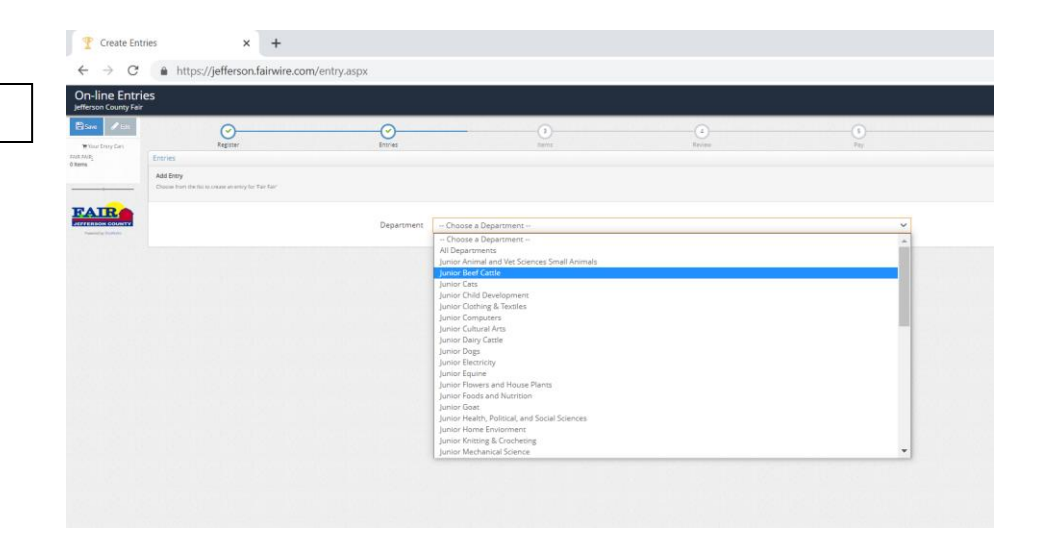

#### 6. Select a Division

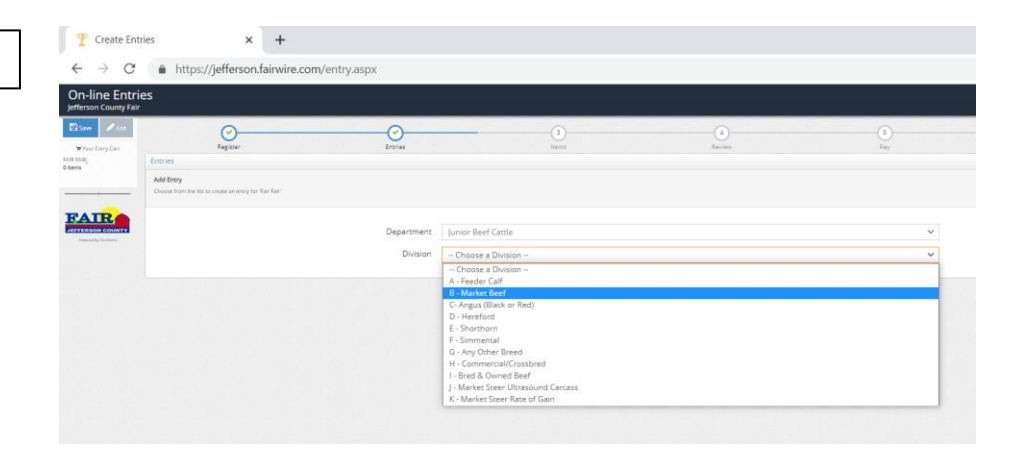

- 7. Select a Class
- Click "Select Entry to Cart"
- Repeat step 5-7 until all entries are entered.

| efferson County Fai | ir                  |                        |                                                               |     |         |        |
|---------------------|---------------------|------------------------|---------------------------------------------------------------|-----|---------|--------|
| 🖺 Save 🖋 Edit       | <u>_</u>            | <u> </u>               | - 3 4                                                         | 5   |         | -0     |
| R FAIR:             | Register<br>Entries | Entries                | ltems Review                                                  | Pay | Confirm | Finish |
|                     | * required          | Department<br>Division | Junior Beef Cattle<br>B - Market Beef                         | ~   |         |        |
|                     |                     | Class 🗱                | Choose a Class     Choose a Class     Ol Market Steer Entry 1 | ~   |         |        |
|                     |                     |                        | 07 : Market Steer Entry 2<br>07 :<br>08 :<br>09 :             |     |         |        |

### For Market Exhibitors:

• Upload YQCA certificate after you enter your first market animal class. Make sure you have your certificate saved on your computer in advance.

Click "Okay, let's continue" to start to upload your certificate.

|               | Document Required                                                                       |
|---------------|-----------------------------------------------------------------------------------------|
|               | Entry into this division requires that you upload a scanned document/form for fair use. |
|               | Click the button below 'Okay, let's continue' to complete this task.                    |
|               | I don't want to do this Okay Jat's continue                                             |
|               |                                                                                         |
| Junior Beef C | attle                                                                                   |
|               | nef.                                                                                    |

- Click "Choose File"
- Select File and click "Open"

•

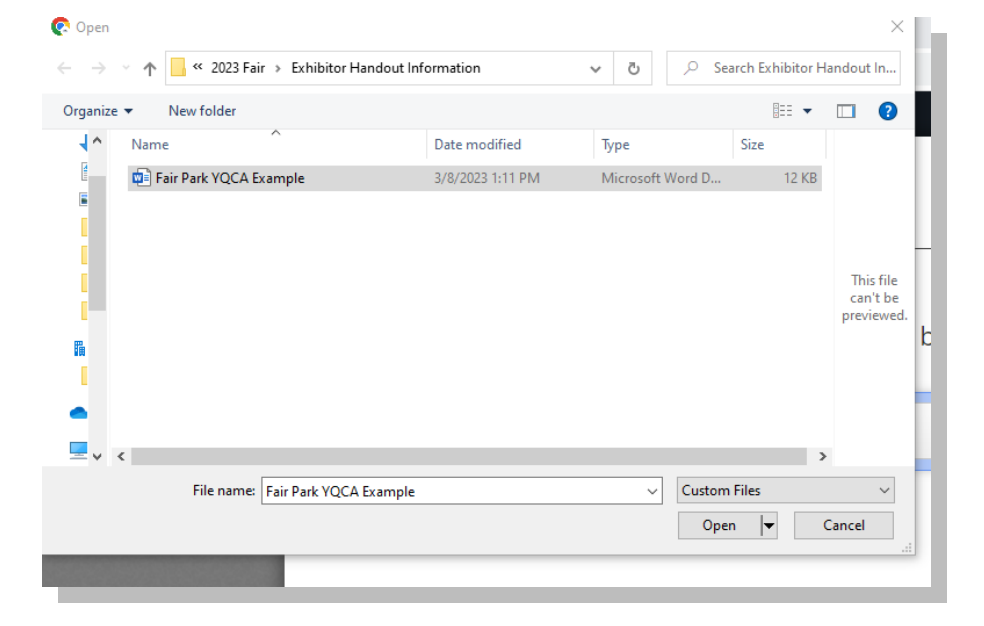

• Click "Upload"

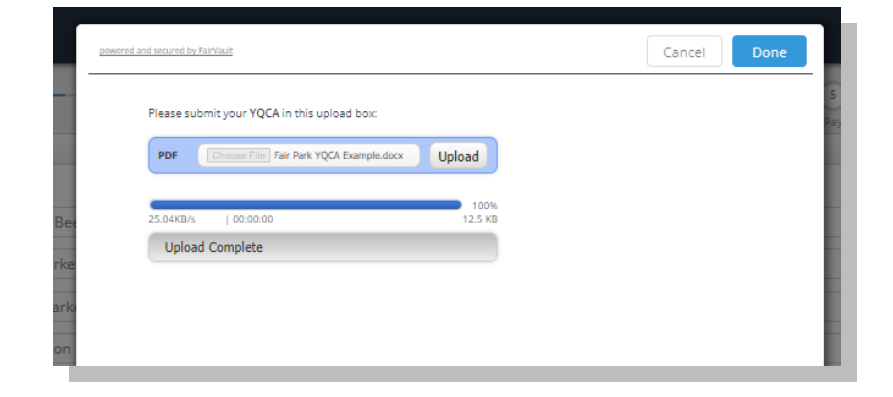

## **Check Out Process:**

8. Select the option that corresponds to the exhibitor.

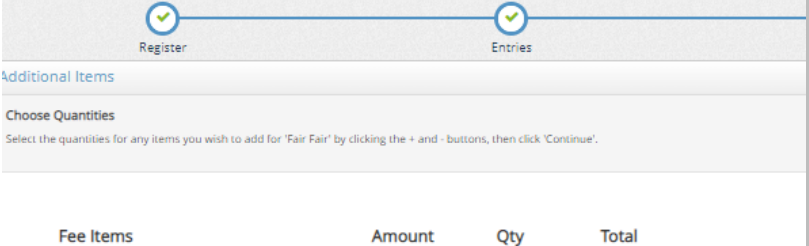

| Fee Items              | Amount  | Qty   | Total  |
|------------------------|---------|-------|--------|
| Draft House Stall Fee  | \$15.00 | 0+-   | \$0.00 |
| Exhibitor Wristband    | \$15.00 | 0 + - | \$0.00 |
| Junior Horse Stall Fee | \$10.00 | 0 + - | \$0.00 |
|                        |         |       |        |

- 9. Make sure all entries are correct
  - Remove a entries by selecting the red (x)

 $\bigcirc$ 

Items

the 'Add Entries for a different Exhibitor' button before attempting to check-out.

Fair Fair's items:

B - Market Beef

A - Showmanship, Trail and Western Riding

A - Halter Class-Class 1-21 All Registered Breeds

Draft House Stall Fee

Exhibitor Wristband

Junior Horse Stall Fee

Total for Fair Fair with 3 entr

6 TOTAL ITEMS IN CART:

BALANCE DUE:

Item Description

click the 🥜 button

- Edit a entries by selecting the yellow pencil.
- Add more entries by selecting "Add more Entries"
- For Groups: To add a new exhibitor select "Add Entries for a different Exhibitor" and repeat steps 3-8.

If all entries are correct select "Check Out"

10. Pay for entries and exhibitor fees.

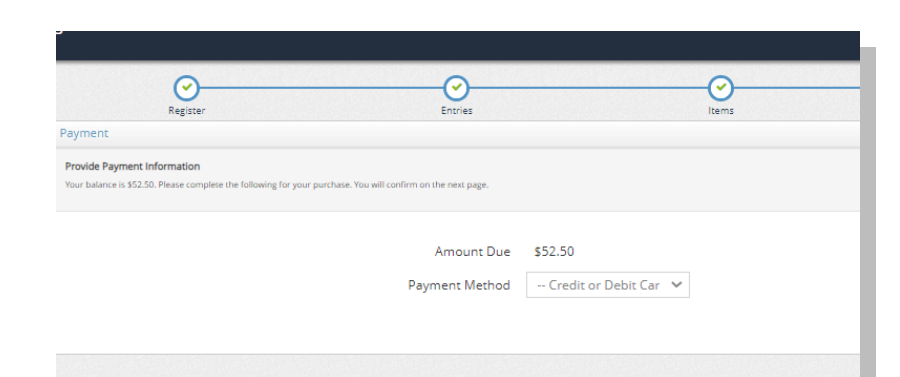

(4)

Review

A You are not finished yet! You will still need to confirm in the upcoming ste

Class: 01 - Market Steer Entry 1 (Recommended born after January 1, 2021) Club: Jefferson County Example Organization

Class: 02 - Showmanship - English (Ages 12-13-14-15) Club: Jefferson County Example Organization

Class: 01 - Stallion, Foal, any breed

\$15.00 x 1

\$15.00 x 1

\$10.00 x 1

Amount Edit Remove

×

×

×

×

×

×

+ Add Entries for a

\$5.00 🥜

\$2.50 🥜

\$5.00 🥜

\$15.00 🥜

\$15.00 🥜

\$10.00 🥜

\$52.50

\$52.50

\$52.50

11. Agree to the Term and Conditions of the Fair by entering "Yes "into the box and click submit.

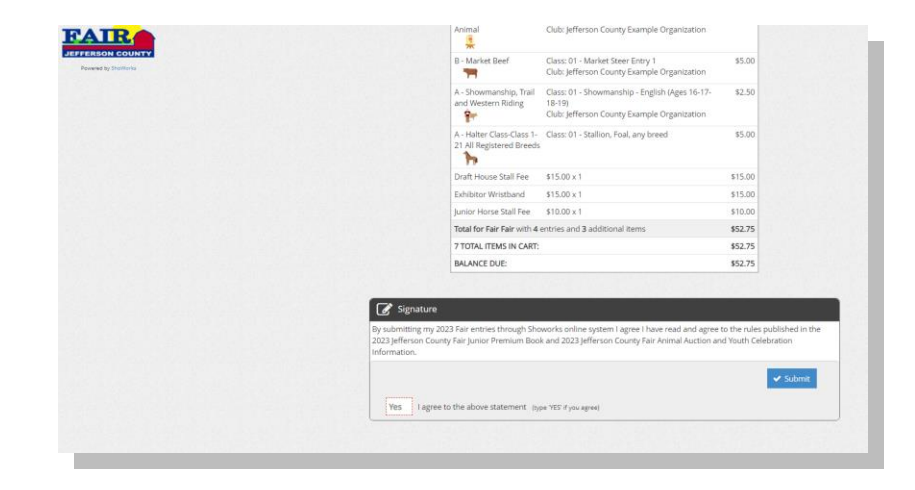

12. Receipt

a. Print receipt
b. Email receipt
Click "Finish" when completed

Keep this receipt for your records.

 $\odot$  $\odot$  $\odot$ Confirmation ID: jefferson-8088112744303 Total Exhibitors Total Entries: Total Additional Items Transaction Amoun \$0.0 \$0.0 ransaction Payment ransaction Balance \$0.0 Also, email a copy of my receipt to: Print Detailed Receipt **On-line Entries** 🖺 Save 🥒 🕫 0  $\odot$  $\odot$  $\odot$ Tour Entry Cart Thank you! FAIR We value your feedback Rate your experience: Comments: Write your comments here

#### 13. Rate your experience!!!

#### **Open & Senior Divisions:**

Online entry submission: Entries with correct fees must be submitted online by 11:59 pm June 1, 2024 or they will be considered late. Paper entry submission: Printed paper entries may be submitted to the Fair Office by 4 pm on June 1, 2024 or they will be considered late. Paper entries may be brought to the Fair Office during normal business hours (8 am – 4 pm) or left in the Fair Park Office Dropbox which is located near the front entrance to the Fair Park Activity Center building. As a result of mail service challenges, we will not accept mailed entries via the United States Postal Service (USPS). Late entry submission: accepted in printed form until 4 pm on June 14, 2024 at the Fair Office. Late entries are subject to a \$100 exhibitor late fee in addition to all original fees. Late entries may be brought to the Fair Office during normal business hours (8 am – 4 pm) or left in the Fair Park Office Dropbox which is located near the front entrance to the Fair office during normal business hours (8 am – 4 pm) or left in the Fair Park Office Dropbox which is located near the front entrance to the Fair Office. Late entries are subject to a \$100 exhibitor late fee in addition to all original fees. Late entries may be brought to the Fair Office during normal business hours (8 am – 4 pm) or left in the Fair Park Office Dropbox which is located near the front entrance to the Fair Park Activity Center building. As a result of mail service challenges, we will not accept mailed entries via the United States Postal Service (USPS). No entries will be accepted for competitions after 4 pm on June 14, 2024.